## How to join or create a team during registration

1. Click on the Sign Up button:

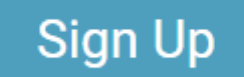

- 2. Follow the instructions.
- 3. You will be asked if you would like to join or create a Group/Team:

## Would you like to join or create a Group/Team?

- 4. Select "Yes".
- 5. Check the waiver acceptance box and then select the Continue button, where you will be asked to Join an Existing Group/Team.
- 6. Select Join an Existing Group/Team or Create a New Group:

| Join an Existing Group/Team     | Create a New Group/Team                                     |
|---------------------------------|-------------------------------------------------------------|
| Search for existing Group/Teams |                                                             |
|                                 | Join an Existing Group/Team Search for existing Group/Teams |

Continue Back

- 7. Select an existing team to join from the dropdown list or follow the instructions to create a new team
- 8. Select Continue when you've selected the team you want to join or finished setting up your new team.
- 9. Follow the instructions to complete your registration.